## **TP 1 virtualisation**

 Votre système supporte kvm ? #egrep '(vmx|svm)' /proc/cpuinfo remarque?

ou taper #kvm-ok

- 2. On recherche la version du noyau en cours d'exécution #uname -a quelle est la version ?
- 3. **Installation des paquets: #**aptitude install libvirt-bin kvm qemu virtinst qemu-kvm virt-manager virt-viewer bridge-utils ubuntu-vm-builder
- 4. Si les extensions de virtualisation sont bien gérées par le processeur, le script d'init de kvm a dû charger automatiquement les modules noyaux. Il est possible de le vérifier avec la commande suivante : # lsmod | grep kvm
- Identification des modules disponibles #aptitude ~ilinux-image soit par exemple==> linux-image-3.18.0-13-generic #find /lib/modules/3.18.0-13-generic/ -type f -name '\*virtio\*' quelles bibliothèques?
- 6. Exécuter la commande #lspci quels matériels contrôleurs supportés la virtualisaton?
- 7. lister les modules chargés en mémoire relatifs aux bibliothèques pour la virtualisation# lsmod | grep virtio
- Par défaut, libvirt ne se lance pas automatiquement. Pour ce faire, il suffit d'éditer le fichier /etc/default/libvirt-bin et de mofifier la variable suivante : start\_libvirtd =" yes" puis redémarrer le service #/etc/init.d/libvirt -bin restart
- 9. Mise en place du réseau
- 10. créer une interface bridge # virsh iface-bridge eth0 vbr0
- 11. activer le routage :
  - # echo 1 > /proc/sys/net/ipv4/ip\_forward
    # echo 1 > /proc/sys/net/ipv4/ip\_forward
    - # echo "net.ipv4.ip\_forward=1" >>/etc/sysctl.conf
- **12.** Création d'une image disque gemu -img create -f gcow2 disk.gcow2 10G

## 13. Création d'une image disque relative

qemu -img create -b disk.qcow2 -f qcow2 reldisk.qcow2

## 14. Conversion d'images

qemu -img convert -f vmdk vdisk.vmdk -O qcow2 vdisk.qcow2

- 15. Afficher les vm déjà installées #virsh -c qemu:///system list
- 16. Créer un utilisateur et lui associer le groupe libvirtd#sudo adduser \$USER libvirtd
- 17. créer une disque image

#qemu-img create -f qcow2 /var/lib/libvirt/images/disk.qcow2 10G

- 18. créer un répertoire de travail #mkdir vms
- 19. créer une instance machine

virt-install -r 1024 --accelerate -n vms/nomDeMachine -f

/var/lib/libvirt/images/disk.qcow2 --cdrom uneImageSysteme.iso --hvm --vnc --network bridge:vbr0

- 20. Suivre les étapes d'installation
- Vous pouvez lister les VMs installées #virsh -c qemu:///system
- 22. Démarrer la vm que vous venez de créer #virsh start nomVM
- 23. Vous pouvez redémarrer , arrêter ou détruire la VM

virsh reboot|shutdown|destroy vm